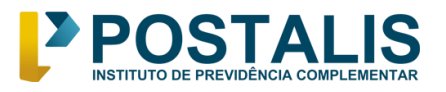

www.postalis.org.br Setor Comercial Norte Quadra 5 Bloco A Torre Sul – Sala 401Brasília Shopping 70715-900 - Brasília – DF 0800 879 0300

# TUTORIAL RECADASTRAMENTO DE APOSENTADOS 2022 POSTALIS

Postalis – Instituto de Previdência Complementar 26/07/2022

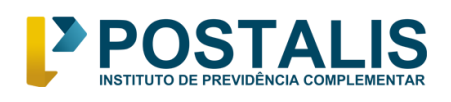

### 1. Calendário

O período de recadastramento abrangerá 3 (três) meses, começando no dia **01/08/2022** e finalizando no dia **31/10/2022**. Caso o recadastramento não seja realizado no período mencionado, o benefício de aposentadoria será suspenso a partir de **novembro/2022**.

#### 2. Informações Importantes

- O recadastramento será feito por meio digital, sem a necessidade de assinatura em formulário e reconhecimento de firma em cartório.
- O recadastramento poderá ser realizado inicialmente pelo autoatendimento via web, acessando o link (<u>https://recadastramento2022.postalis.org.br/</u>) com o CPF e a mesma senha de acesso ao Postalis Online.
- O recadastramento será obrigatório para todos os aposentados do Postalis com benefícios concedidos até **junho/2022**.
- O intuito é a atualização cadastral dos participantes que recebem benefício de aposentadoria nos planos de previdência administrados pelo Postalis.
- Para quem é aposentado no INSS, será necessário apresentar o extrato de pagamento do benefício com competência a partir de junho/22, emitido diretamente pelo site do MeuINSS (<u>https://meu.inss.gov.br</u>).
- Para mais informações sobre o recadastramento de aposentados/2022, acesse o site (<u>http://www.postalis.org.br/recadastramento/</u>).

## 3. Como fazer o meu recadastramento pelo computador?

- Acesse o link <u>https://recadastramento2022.postalis.org.br/</u>
- Informe seu CPF e a mesma senha utilizada para acessar Postalis Online
- Caso não lembre a senha, clique em "Esqueceu sua senha?" e você será direcionado ao Postalis Online para gerar uma nova senha
- Após informar o seu CPF e a senha, clique que em "Acessar"

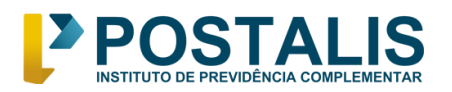

Setor Comercial Norte Quadra 5 Bloco A Torre Sul – Sala 401Brasília Shopping 70715-900 - Brasília – DF 0800 879 0300

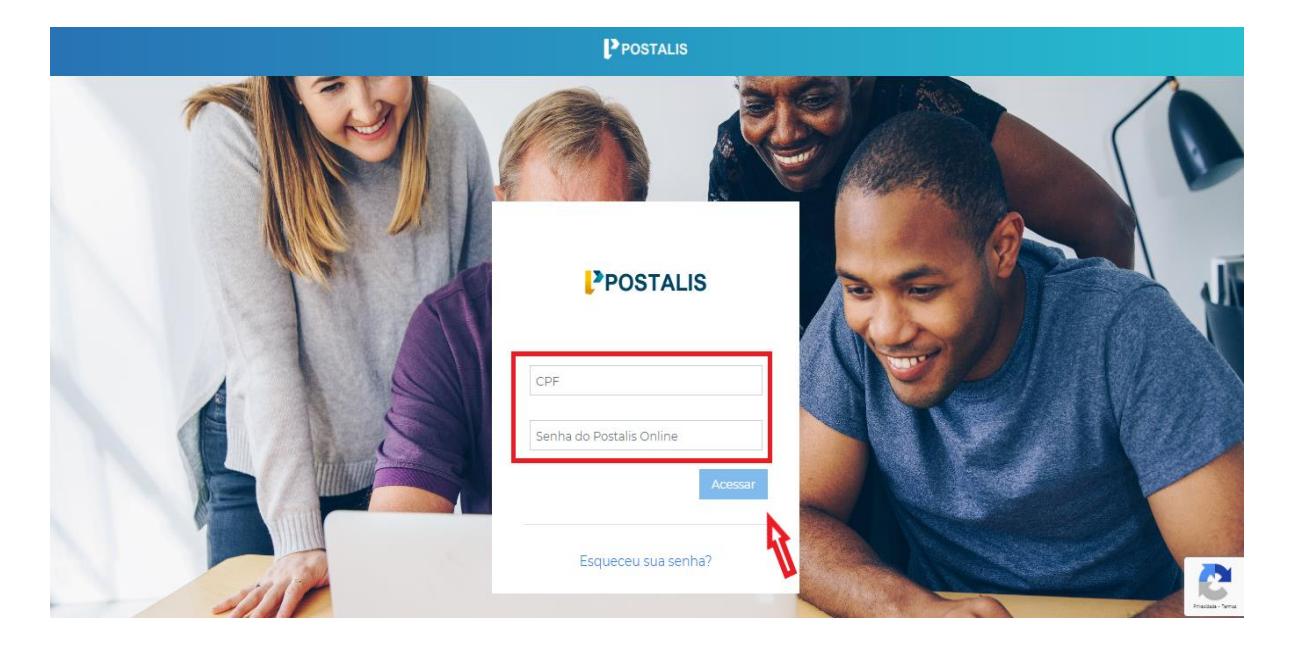

O sistema apresentará a tela abaixo. Clique no menu do lado esquerdo em "recadastramento" e depois em "recadastrar".

| < | Postalis                                | JORGE | ▼                   |
|---|-----------------------------------------|-------|---------------------|
|   | □ / · · · · · · · · · · · · · · · · · · |       |                     |
|   |                                         |       |                     |
|   | <b>←</b>                                |       |                     |
|   | <b>←</b>                                |       |                     |
|   |                                         |       |                     |
|   |                                         |       |                     |
|   |                                         |       |                     |
|   |                                         |       |                     |
|   |                                         |       |                     |
|   |                                         |       |                     |
|   | POSTALIS                                |       |                     |
|   | Com você no seu futuro                  |       | Practical - Tarrier |

- Na tela seguinte, o sistema apresentará o primeiro passo do recadastramento que serão os seus dados pessoais. Confira atentamente e caso esteja com alguma informação incorreta, entre em contato com a Central de Atendimento no telefone 0800 879 0300.
- Se as informações apresentadas estiverem corretas, clique em "próximo" e siga para o passo seguinte.

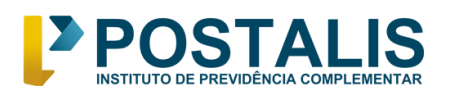

Setor Comercial Norte Quadra 5 Bloco A Torre Sul – Sala 401Brasília Shopping 70715-900 - Brasília – DF 0800 879 0300

| <    |                 |                             |                    | POSTALIS             |                     |                |                  |                | JORGE          | ~                  |
|------|-----------------|-----------------------------|--------------------|----------------------|---------------------|----------------|------------------|----------------|----------------|--------------------|
| Menu |                 | 命 /                         |                    |                      |                     |                |                  |                |                |                    |
| 偷    | Home            | 0                           | 2                  | 3                    | 4                   | 5              | 6                | 7              | 8              | 9                  |
| Þ    | RECADASTRAMENT® | Dados Pessoais              | Benefícios         | Dados Bancários      | Contato Pessoal     | Endereço       | Beneficiários    | Dependentes IR | Salvar Extrato | Finalizar Cadastro |
|      |                 | Dados Pesso                 | ais                |                      |                     |                |                  |                |                |                    |
|      |                 | Matrícula                   | Nome Comple        | to                   | Data de nascir      | mento          |                  |                |                |                    |
|      |                 | 080                         | Jorge              |                      | 23/01/1953          |                |                  |                |                |                    |
|      |                 | CPF                         | Estado civil       |                      |                     |                |                  |                |                |                    |
|      |                 | 34                          | Separado/de        | squt                 |                     |                |                  |                |                |                    |
|      |                 | (*) Caso algum dade         | o esteja errado,   | favor entrar em cont | ato com a nossa Cer | ntral de Atend | limento (0800 87 | 9 0300).       |                |                    |
|      |                 |                             |                    |                      |                     |                |                  |                |                | Próximo 🗲          |
|      |                 |                             |                    |                      |                     |                |                  |                |                |                    |
|      |                 | POSTALIS<br>Com você no seu | <b>S</b><br>futuro |                      |                     |                |                  |                |                | Prazitio - Seria   |

Ao chegar no segundo passo "Benefícios", o sistema apresentará qual o plano e benefício você recebe do Postalis. Basta clicar em "próximo" novamente.

|     |                        |                     |                      | POSTALIS             |               |                    |                     | JOR                 | GE 🔽 🗸 🗸                |
|-----|------------------------|---------------------|----------------------|----------------------|---------------|--------------------|---------------------|---------------------|-------------------------|
| Rnu | 窳 /                    |                     |                      |                      |               |                    |                     |                     |                         |
|     | T<br>Dados Pessoais    | 2<br>Benefícios     | 3<br>Dados Bancários | 4<br>Contato Pessoal | 5<br>Endereço | 6<br>Beneficiários | 7<br>Dependentes IR | 8<br>Salvar Extrato | 9<br>Finalizar Cadastro |
|     | Dados do(s) Benef      | fício(s) do Postali | s                    |                      |               |                    |                     |                     |                         |
|     | Plano                  | Processo GBE        | Espécie              |                      | Situação      | Data Beneficio     |                     |                     |                         |
|     | 0002 - POSTALPREV      | 231/2017            | 6 - BENEFICIO APO    | SENTADORIA NORMAL    | DEFERIDO      | 11/04/2017         |                     |                     |                         |
|     |                        |                     |                      |                      |               |                    |                     |                     |                         |
|     | POSTALIS               |                     |                      |                      |               |                    |                     |                     |                         |
|     | Com você no seu futuro |                     |                      |                      |               |                    |                     |                     | Total Pro               |

- Chegaremos no passo 3 "Dados Bancários". Os seus dados bancários atuais serão exibidos na tela e devem ser conferidos atentamente.
- Caso estejam incorretos, acesse o Postalis Online (<u>https://postalisonline.postalis.org.br/index.action</u>) e atualize os dados pela aba no canto esquerdo da tela: Menu > Cadastro > Dados Cadastrais > Dados Bancários.
- > Caso estejam corretos, clique em "Próximo".

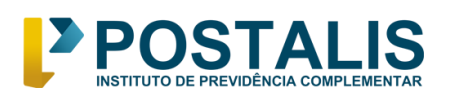

Setor Comercial Norte Quadra 5 Bloco A Torre Sul – Sala 401Brasilia Shopping 70715-900 - Brasilia – DF 0800 879 0300

| <    |                 |                                            |                              | POSTALIS                |                        |                 |                     |                      | JORGE               | . ⊽                  |
|------|-----------------|--------------------------------------------|------------------------------|-------------------------|------------------------|-----------------|---------------------|----------------------|---------------------|----------------------|
| Menu |                 | 命 /                                        |                              |                         |                        |                 |                     |                      |                     |                      |
| 畲    | Home            |                                            | 2                            | 3<br>Dados Bansários    | 4<br>Contate Perroal   | 5               | 6<br>Ropoficiórios  | 7                    | 8<br>Salvar Extrato | 9                    |
| Þ    | RECADASTRAMENT® | Dados Pessoais                             | Beneficios                   | Dados Bancarios         | Contato Pessoai        | Endereço        | Benericianos        | Dependentes iR       | Salvar Extrato      | Finalizar Cadastro   |
|      |                 | Dados Banc                                 | ários                        |                         |                        |                 |                     |                      |                     |                      |
|      |                 | Banco                                      | Agé                          | encia                   | Conta                  |                 |                     |                      |                     |                      |
|      |                 | 237 - Banco Brade                          | sco S.a. 214                 | 3-1                     | 5                      |                 |                     |                      |                     |                      |
|      |                 | (*) Caso deseje alter<br>Atendimento (0800 | ar seus dados<br>9879 0300). | bancários, utilize o Po | ostalis Online (https: | //postalisonlin | e.postalis.org.br/i | ndex.action ) ou ent | re em contato cor   | m a nossa Central de |
|      |                 | <ul> <li>Anterior</li> </ul>               |                              |                         |                        |                 |                     |                      |                     | Próximo 🕨            |
|      |                 |                                            |                              |                         |                        |                 |                     |                      |                     |                      |
|      |                 |                                            |                              |                         |                        |                 |                     |                      |                     |                      |
|      |                 | POSTALIS                                   | 5                            |                         |                        |                 |                     |                      |                     |                      |
|      |                 | Com você no seu                            | futuro                       |                         |                        |                 |                     |                      |                     | Priades-Terra        |

- O sistema apresentará os dados de contato pessoal. Verifique se estão corretos.
- Caso precise atualizar, o telefone fixo e e-mail podem ser modificados clicando no botão "editar".
- Já o número de celular, por questões de segurança, SOMENTE pode ser alterado ou incluído pela Central de Atendimento. Atenção! O telefone celular válido é obrigatório. Se não houver número de celular cadastrado, o recadastramento não poderá seguir.

| <                                                     |                                                         |                                          | C                                | POSTALIS                       |                         |                           |                                 | JORC                          | e 🗸                           |
|-------------------------------------------------------|---------------------------------------------------------|------------------------------------------|----------------------------------|--------------------------------|-------------------------|---------------------------|---------------------------------|-------------------------------|-------------------------------|
| Menu                                                  | <b>命</b> /                                              |                                          |                                  |                                |                         |                           |                                 |                               |                               |
| <ul> <li>ᡤ Home</li> <li>▶ RECADASTRAMENTØ</li> </ul> | Dados Pessoais                                          | 2<br>Beneficios                          | 3<br>Dados Bancarios             | G<br>Contato Pessoal           | 5<br>Endereço           | 6<br>Beneficiários        | 7<br>Dependentes IR             | 8<br>Salvar Extrato           | 9<br>Finalizar Cadastro       |
|                                                       | Dados de Contat                                         | o Pessoal                                |                                  |                                |                         |                           |                                 |                               |                               |
|                                                       | Telefone Celular                                        | Telefone Fixo                            | E-mail<br>Ogmail.com             | 🖉 Editar                       |                         |                           |                                 |                               |                               |
|                                                       | (*) Caso o número do telefo<br>de Atendimento (0800 879 | one celular não esteja inforn<br>3 0300) | nado, esse será obrigatório. Ass | sim sendo, não será possível a | a conclusão do processi | o de recadastramento. Par | a incluir ou alterar o número o | do telefone celular, entre em | n contato com a nossa Central |
|                                                       | < Anterior                                              |                                          |                                  |                                |                         |                           |                                 |                               | Próximo >                     |
|                                                       |                                                         |                                          |                                  |                                |                         |                           |                                 |                               |                               |
|                                                       |                                                         |                                          |                                  |                                |                         |                           |                                 |                               |                               |
|                                                       |                                                         |                                          |                                  |                                |                         |                           |                                 |                               |                               |
|                                                       |                                                         |                                          |                                  |                                |                         |                           |                                 |                               |                               |
|                                                       |                                                         |                                          |                                  |                                |                         |                           |                                 |                               |                               |
|                                                       |                                                         |                                          |                                  |                                |                         |                           |                                 |                               |                               |
|                                                       | POSTALIS                                                |                                          |                                  |                                |                         |                           |                                 |                               | 2                             |
|                                                       | Com você no seu futuro                                  |                                          |                                  |                                |                         |                           |                                 |                               | Page 100                      |

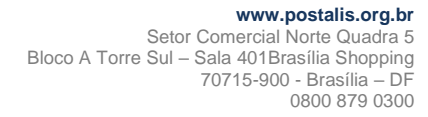

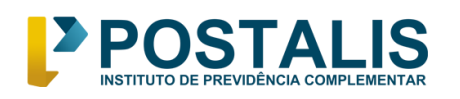

- Após clicar em "próximo", passaremos para a etapa 5. Serão apresentados os dados de endereço residencial. Verifique se estão corretos e caso haja necessidade de atualização, clique em "editar" e informe o novo endereço.
- > Após se certificar de que os dados estão corretos, clique em "próximo".

| <    |                                    |                       | P                                        | POSTALIS             |               |                    |                     |                     | E                       |
|------|------------------------------------|-----------------------|------------------------------------------|----------------------|---------------|--------------------|---------------------|---------------------|-------------------------|
| Menu | <b>命</b> /                         |                       |                                          |                      |               |                    |                     |                     |                         |
|      | Dados Pessoais                     | 2<br>Beneficios       | 3<br>Dados Bancários                     | 4<br>Contato Pessoal | 5<br>Endereço | 6<br>Beneficiários | 7<br>Dependentes IR | 8<br>Salvar Extrato | 9<br>Finalizar Cadastro |
|      | Endereço                           |                       |                                          |                      |               |                    |                     |                     |                         |
|      | CEP L                              | ogradouro<br>ranciso: | Número Complemento<br>Não info Quadra 31 |                      |               |                    |                     |                     |                         |
|      | Bairro                             | Cidade<br>Marica      | UF                                       | 🖉 Editar             |               |                    |                     |                     |                         |
|      | < Anterior                         |                       |                                          |                      |               |                    |                     |                     | Práximo 🗲               |
|      |                                    |                       |                                          |                      |               |                    |                     |                     |                         |
|      |                                    |                       |                                          |                      |               |                    |                     |                     |                         |
|      |                                    |                       |                                          |                      |               |                    |                     |                     |                         |
|      |                                    |                       |                                          |                      |               |                    |                     |                     |                         |
|      |                                    |                       |                                          |                      |               |                    |                     |                     |                         |
|      |                                    |                       |                                          |                      |               |                    |                     |                     |                         |
|      | POSTALIS<br>Com você no seu futuro |                       |                                          |                      |               |                    |                     |                     | 2                       |

- Nas próximas etapas 6 e 7, a tela mostrará os seus beneficiários cadastrados no(s) plano(s) de previdência e dependentes para fins de imposto de renda.
- Nesses campos, só será permitida a alteração ou inclusão do número do CPF, clicando em "alterar/incluir CPF". Caso seja necessário incluir ou excluir um beneficiário, clique no botão "outros dados incorretos" para registro e entre em contato com a Central de Atendimento para correção dos dados.

|                  |                                                                                                    |                                                                                                    |                                                                                                    |                                                                                                    |                                                                                                    |                                                                                                    |                                                                                                    | E                                                                                                    |
|------------------|----------------------------------------------------------------------------------------------------|----------------------------------------------------------------------------------------------------|----------------------------------------------------------------------------------------------------|----------------------------------------------------------------------------------------------------|----------------------------------------------------------------------------------------------------|----------------------------------------------------------------------------------------------------|----------------------------------------------------------------------------------------------------|----------------------------------------------------------------------------------------------------|
|                  |                                                                                                    |                                                                                                    |                                                                                                    |                                                                                                    |                                                                                                    |                                                                                                    |                                                                                                    |                                                                                                    |
|                  | 2                                                                                                    | 3                                                                                                    | 4                                                                                                    | 5                                                                                                    | 0                                                                                                    | 7                                                                                                    | 8                                                                                                    | 9                                                                                                    |
| Dados Pessoais   | Barteficios                                                                                                 | Dados Bancários                                                                                                    | Contato Pessoal                                                                                                    | Endereço                                                                                                    | Beneficiários                                                                                                    | Dependentes IR                                                                                                    | Salvar Extrato                                                                                                    | Finalgar Cadastro                                                                                                    |
| idos de Benefici | ários                                                                                                    |                                                                                                    |                                                                                                    |                                                                                                    |                                                                                                    |                                                                                                    |                                                                                                    |                                                                                                    |
| F                | Nome                                                                                                    |                                                                                                    |                                                                                                    |                                                                                                    |                                                                                                    |                                                                                                    |                                                                                                    |                                                                                                    |
|                  | FERNANDA                                                                                                    |                                                                                                    |                                                                                                    |                                                                                                    |                                                                                                    |                                                                                                    |                                                                                                    |                                                                                                    |
| /11/2001         | FILHO(A)                                                                                                    |                                                                                                    | BP5/Postalprev                                                                                                    | Incluit/Alterar CPF                                                                                                    |                                                                                                    |                                                                                                    |                                                                                                    |                                                                                                    |
| P                | Nome                                                                                                    |                                                                                                    |                                                                                                    |                                                                                                    |                                                                                                    |                                                                                                    |                                                                                                    |                                                                                                    |
| 4                | ROSILENE                                                                                                    |                                                                                                    |                                                                                                    |                                                                                                    |                                                                                                    |                                                                                                    |                                                                                                    |                                                                                                    |
| Ja Nascimento    | Parentesco                                                                                                  |                                                                                                    | Plano                                                                                                    | @ Incluit/Alterar CPF                                                                                                    |                                                                                                    |                                                                                                    |                                                                                                    |                                                                                                    |
| /03/1973         | COMPANHEIRO(A)                                                                                              |                                                                                                    | BP5/Postalprev                                                                                                    |                                                                                                    |                                                                                                    |                                                                                                    |                                                                                                    |                                                                                                    |
| H F A D A        | Danos Pessoan<br>dos de Beneficia<br>a Nascimento<br>vizori<br>a Nascimento<br>a Nascimento<br>a Nascimento | Aladimento Perentecia<br>Nacimento Perentecia<br>Nacimento Perentecia<br>Nacimento Perentecia<br>Nacimento Perentecia<br>Nacimento Perentecia<br>Nacimento Perentecia<br>Oprimi Companetericia) | Alation Headings Alation Headings Alatio | Datase Heacing         Datase Renorations         Contrase Pressua           dos de Beneficiários         Nome         PERNANDA.         Pernance           PERNANDA.         PERNANDA.         Pernance         Plano           Vacotimento         Pernance         Plano         Plano           Nascimento         Pernance         Plano         Plano           Nome         Postalprev         Nome         Postalprev           Nome         Postalprev         Plano         Stato           Nascimento         Pernance         Plano         Stato           Nascimento         Coderplayetexco         Plano         Stato           Statomento         Coderplayetexco         Plano         Stato           Statomento         Statomento         Plano         Statomento         Statomento | National Mexicasia     Dender Rendering     Dender Rendering       Alarge Mexicasia     Norma       FERMARDA     Preventecio       Preventecio     Preventecio       Norma     Bris/Nostalipnev:       Norma     Bris/Nostalipnev:       Norma     Bris/Nostalipnev:       Norma     Bris/Nostalipnev:       Norma     Bris/Nostalipnev:       National Bris/Nostalipnev:     Preventecio       National Bris/Nostalipnev:     Preventecio       National Bris/Nostalipnev:     Preventecio | Datase Headrage     Binler Cos     Ender Sola Marcanos     Contrado Headral     Ender Headral       dos de Beneficiários     Hanne     FERNANDA.     FERNANDA.     Industriante       Preventeco     Flano     Industriante     Industriante       Natatimento     Preventeco     Flano     Industriante       Home     Industriante     Preventeco     Flano       Natatimento     Preventeco     Flano       Postilante     Preventeco     Flano       Natatimento     Preventeco     Flano       Natatimento     Preventeco     Flano       Natatimento     Preventeco     Flano       Natatimento     Preventeco     Flano       Striante     CodeMarketERO(A)     BPS/Postalprev | Label Medicals     Beneficiarios     Dados Bandantes     Ontrato Pestna     Entering     Beneficiarios       Asome     FERMADA     Plante     #     #     #     #     #     #     #     #     #     #     #     #     #     #     #     #     #     #     #     #     #     #     #     #     #     #     #     #     #     #     #     #     #     #     #     #     #     #     #     #     #     #     #     #     #     #     #     #     #     #     #     #     #     #     #     #     #     #     #     #     #     #     #     #     #     #     #     #     #     #     #     #     #     #     #     #     #     #     #     #     #     #     #     #     #     #     #     #     #     #     #     #     #     #     #     #     #     #     #     #     #     #     #     #     #     #     #     #     #     #     #     #     #     #     #     #     #     #     #     #< | Abdate Medicals     Beneficiands     Dadas Bandantes     Ontrade Medicals     Endering     Beneficiands     Dependentes IR     Salvair Extrade       dos de Beneficianos     Nome <ul> <li>Machinento</li> <li>Parenteso</li> <li>Plano</li> <li>Benéficianos</li> <li>Machinento</li> <li>Parenteso</li> <li>Plano</li> <li>Benéficianos</li> <li>Plano</li> <li>Benéficianos</li> <li>Plano</li> <li>Benéficianos</li> <li>Plano</li> <li>Benéficianos</li> <li>Plano</li> <li>Benéficianos</li> <li>Plano</li> <li>Benéficianos</li> <li>Plano</li> <li>Benéficianos</li> <li>Plano</li> <li>Benéficianos</li> <li>Plano</li> <li>Benéficianos</li> <li>Benéficianos</li> <li></li></ul> |

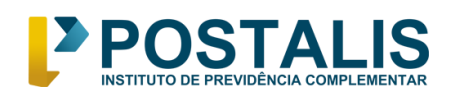

Setor Comercial Norte Quadra 5 Bloco A Torre Sul – Sala 401Brasília Shopping 70715-900 - Brasília – DF 0800 879 0300

| <    |                 |                                                   |                                  | POSTAL                                 | .IS                           |                                 |                   |                    | JO/                 | . 🗸                      |
|------|-----------------|---------------------------------------------------|----------------------------------|----------------------------------------|-------------------------------|---------------------------------|-------------------|--------------------|---------------------|--------------------------|
| Menu |                 | 命 /                                               |                                  |                                        |                               |                                 |                   |                    |                     |                          |
| 佡    | Home            |                                                   | 2                                | 3                                      | 4                             | 5                               | 6                 | 7                  | 8                   | 9                        |
| ⊳    | RECADASTRAMENT® | Dados Pessoais                                    | Benefícios<br>Depende            | Dados Bancários                        | Contato Pessoal               | Endereço                        | Beneficiários     | Dependentes IR     | Salvar Extrato      | Finalizar Cadastro       |
|      |                 | Duado ao                                          | o oporta o                       |                                        |                               |                                 |                   |                    |                     |                          |
|      |                 | CPF                                               |                                  | Nome                                   |                               |                                 |                   |                    |                     |                          |
|      |                 | 154.                                              |                                  | MARIA                                  |                               |                                 |                   |                    | -                   |                          |
|      |                 | Data Nascimento                                   | )                                | Parentesco                             |                               |                                 |                   |                    | 🖉 Incluir/Al        | terar CPF                |
|      |                 | 12/03/1938                                        |                                  | CONJUGE                                |                               |                                 |                   |                    |                     |                          |
|      |                 | (*) Para inclusão,<br>mantenha semp<br>< Anterior | alteração ou e<br>re seu cadastr | exclusão de beneficia<br>o atualizado! | ários, entre em conta<br>X Ou | ato com a nos<br>tros dados ine | ssa Central de At | endimento (0800 87 | '9 0300). Proteja s | ua família,<br>Próximo 💙 |
|      |                 | L <sup>&gt;</sup> POSTALIS                        | 6                                |                                        |                               |                                 |                   |                    |                     | Brazesa-Terra            |

- Assim que estiver tudo certo, ao clicar em "próximo" nos passos 6 e 7, chegaremos à etapa 8. Nessa etapa, você precisará anexar o seu extrato de benefício de aposentadoria do INSS, emitido diretamente pelo site do MeuINSS (<u>https://meu.inss.gov.br</u>).
- > O extrato anexado precisa ser de competência a partir de **junho/22**.
- Para saber como emitir este documento, acesse: (incluir o link do tutorial MeuINSS)
- Atenção! Confira atentamente o número do seu benefício. Caso tenha sido alterado, você precisa anexar a sua Carta de Concessão completa, também emitida pelo site MeuINSS.

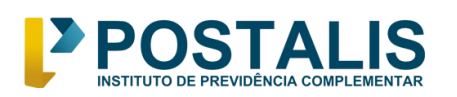

Setor Comercial Norte Quadra 5 Bloco A Torre Sul – Sala 401Brasília Shopping 70715-900 - Brasília – DF 0800 879 0300

| <                 |                                     |                                                     |                                                 | POSTAL                                                        | .IS                  |               |                    |                     | JO                  |                         |
|-------------------|-------------------------------------|-----------------------------------------------------|-------------------------------------------------|---------------------------------------------------------------|----------------------|---------------|--------------------|---------------------|---------------------|-------------------------|
| Menu              |                                     | @ /                                                 |                                                 |                                                               |                      |               |                    |                     |                     |                         |
| <b>逾</b> ⊦<br>▶ ғ | Home<br>RECADASTRAMENT <del>Ø</del> | 1<br>Dados Pessoais<br>Extrato do                   | 2<br>Benefícios                                 | 3<br>Dados Bancários                                          | 4<br>Contato Pessoal | 5<br>Endereço | 6<br>Beneficiários | 7<br>Dependentes IR | 8<br>Salvar Extrato | 9<br>Finalizar Cadastro |
|                   |                                     | Número do ben<br>046                                | efício                                          | 🖉 Editar                                                      |                      |               |                    |                     |                     |                         |
|                   |                                     | Caso exista alg<br>Extrato de pag<br>Escolher arqui | uma alteração<br>amento do INS<br>vo Nenhum arq | o <b>do número de be</b><br>35 atualizado:<br>juivo escolhido | neficio, a inclusão  | da Carta de   | Concessão cor      | npleta será obriga  | tória.              |                         |
|                   |                                     | Verifique <b>aqui</b> o                             | s documentos a                                  | aceitos para o recad                                          | astramento.          |               |                    |                     |                     |                         |
|                   |                                     | < Anterior                                          |                                                 |                                                               |                      |               |                    |                     |                     | Próximo >               |
|                   |                                     | POSTALI                                             | 6                                               |                                                               |                      |               |                    |                     |                     | Prazilia - Terra        |

Pronto! Chegamos no último passo. Agora você precisará conferir todos os dados apresentados na tela. Se estiver tudo certo é só clicar em "finalizar recadastramento", localizado no lado direito inferior da tela. Em seguida, clicar em "finalizar".

| < E               | POSTALIS                            |                                     | JO,                         |
|-------------------|-------------------------------------|-------------------------------------|-----------------------------|
| Ménu              |                                     |                                     |                             |
| ሰ Home            | 154.                                | 154 <b>11</b>                       |                             |
| ▶ RECADASTRAMENT♥ | Parentesco<br>FILHO MAIOR DE IDADE  | Parentesco<br>CONJUGE               |                             |
|                   | Data de<br>nascimento<br>31/08/1962 | Data de<br>nascimento<br>12/03/1938 |                             |
|                   | Plano<br>BPS/Postalprev             | Plano<br>BD                         |                             |
|                   |                                     |                                     |                             |
|                   | Anterior                            |                                     | 🛱 Finalizar Recadastramento |
|                   |                                     |                                     |                             |
| ₽°P               | POSTALIS                            |                                     | 2                           |
| Com               | i você no seu futuro                |                                     | Prazisa - Terra             |

POSTALIS INSTITUTO DE PREVIDÊNCIA COMPLEMENTAR www.postalis.org.br Setor Comercial Norte Quadra 5 Bloco A Torre Sul – Sala 401Brasília Shopping 70715-900 - Brasília – DF 0800 879 0300

| <              |                         | <b>[≯</b> PO                                   | STALIS                                             |                                | JO. 🗸 🗸 🗸                   |
|----------------|-------------------------|------------------------------------------------|----------------------------------------------------|--------------------------------|-----------------------------|
| Menu<br>@<br>♪ | Home<br>RECADASTRAMENT® | WALDEMAR                                       | MARIA<br>CPF<br>154<br>Parentesco<br>CONJUGE       |                                |                             |
|                | Ao c                    | oncluir seu processo de recadastramento, não s | será possível a edição dos campos. Então, tenha ce | erteza das informações prestad | ias                         |
|                |                         | < Anterior                                     |                                                    |                                | 🛱 Finalizar Recadastramento |
|                |                         | POSTALIS                                       |                                                    |                                | Parana-mara                 |

O sistema irá gerar o comprovante da inclusão do seu recadastramento. Agora é só aguardar a análise e deferimento.

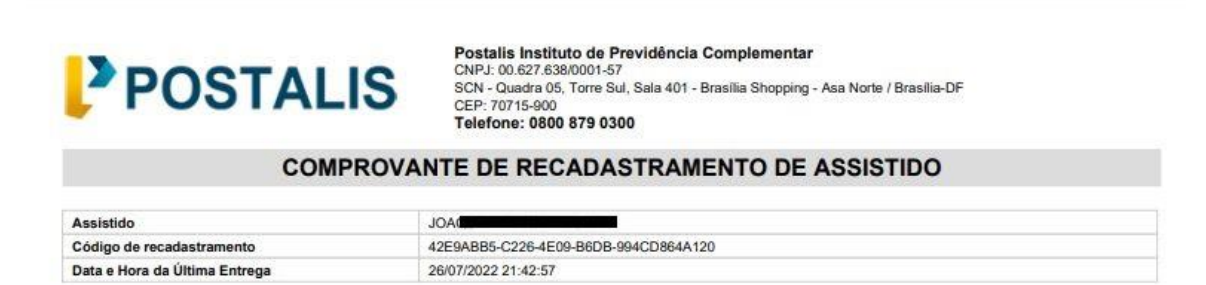

#### Seu recadastramento foi incluído com sucesso!

Este comprovante apenas demonstra a atualização dos dados e entrega dos documentos obrigatórios, sendo assim, não garante o deferimento das informações.

Acompanhe sempre o status do seu processo pelo portal de recadastramento (https: //recadastramento2022.postalis.org.br). Qualquer problema com os dados atualizados ou documentos apresentados, será atualizado no portal.

Dúvidas ou outras informações visite o hot site (www.postalis.com.br) ou entre em contato com nossa Central de Atendimento (0800 879 0300).

Além das informações prestadas no recadastramento, o Postalis, resguarda o direito de poder solicitar outros documentos a qualquer tempo ao seu participante, caso ache necessário.

As informações e documentos apresentados durante o recadastramento, são de responsabilidade do participante, assim sendo, este poderá responder civilmente ou criminalmente por tais informações.

- Para acompanhar o andamento do seu recadastramento, acesse o mesmo link utilizado para realizar o procedimento: <u>https://recadastramento2022.postalis.org.br/</u>
- > Informe CPF e a senha e verifique o status do seu recadastramento.

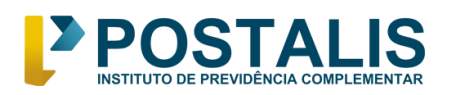

www.postalis.org.br Setor Comercial Norte Quadra 5 Bloco A Torre Sul – Sala 401Brasília Shopping 70715-900 - Brasília – DF 0800 879 0300

| <             |                           |              | POSTAL                         | .IS             |          |               |                | JO             | _                  |
|---------------|---------------------------|--------------|--------------------------------|-----------------|----------|---------------|----------------|----------------|--------------------|
| Mènu          | @ /                       |              |                                |                 |          |               |                |                |                    |
| <b>企</b> Home | (1)                       | 2            | 3                              | 4               | 5        | 6             | 7              | 8              | 9                  |
|               | Dados Pessoais<br>Acompan | Benefícios   | Dados Bancários<br>do Cadastro | Contato Pessoal | Endereço | Beneficiários | Dependentes IR | Salvar Extrato | Finalizar Cadastro |
|               | Situação do Re            | cadastrament | 0                              |                 | 1        |               |                |                |                    |
|               | Situação                  |              | Data Situa                     | ação            |          |               |                |                |                    |
|               | Incluído                  |              | 26/07/202                      | 22              |          |               |                |                |                    |

Além desse tutorial em formato PDF, está disponível em nosso canal do Youtube, o tutorial em vídeo. Acesse: (incluir o link do vídeo)

No site <u>http://www.postalis.org.br/recadastramento/</u> há mais informações sobre o recadastramento de aposentados/2022 e você encontrará respostas para as principais dúvidas.